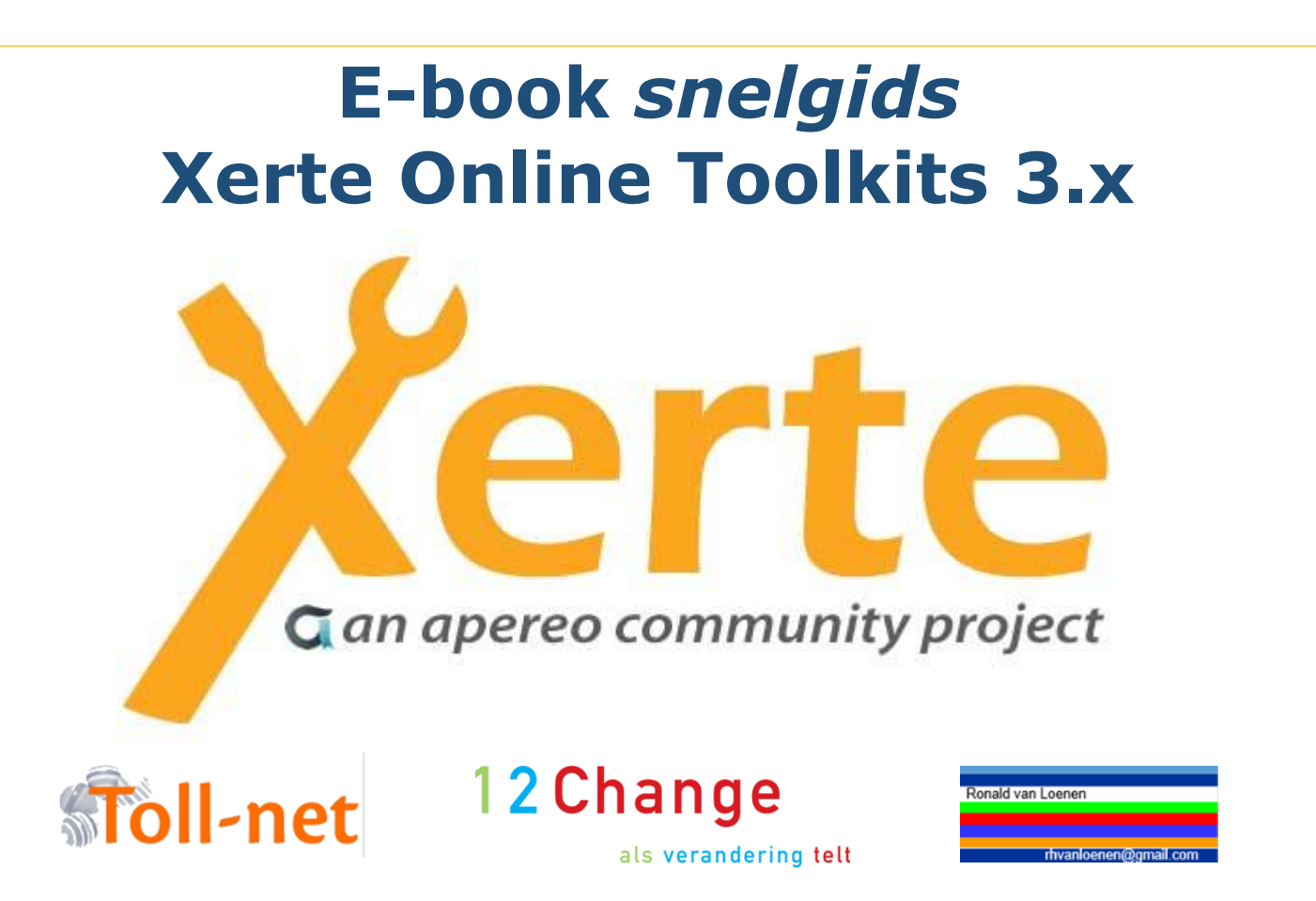

Auteurs: Ronald Van Loenen Inge Donkervoort (12Change) Katrien Bernaerts (Toll-net) Verschijningsdatum januari 2016

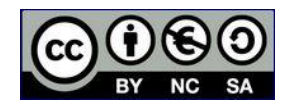

Deze Snelgids geeft een overzicht van alle beschikbare pagina's.

Veel uitgebreidere informatie is te vinden in <u>de handleiding</u> en het <u>voorbeeld leerobject</u> waarin alle paginatypes zijn uitgewerkt.

# Inhoud

| 6.1. | titel tekst           |
|------|-----------------------|
| 6.2. | titel media           |
| 6.3. | titel navigatoren     |
| 6.4. | titel connectoren     |
| 6.5. | titel grafieken       |
| 6.6. | titel interactiviteit |
| 6.7. | titel spelletjes      |
| 6.8. | titel Overig          |
|      |                       |

| Voorbeeld van elke pagina.                                                                                                    | Titel en korte omschrijving.<br>De moeilijkheidsgraad van de pagina's wordt<br>als volgt aangegeven:<br>* normaal<br>** meer gevorderde gebruikers<br>*** gevorderde gebruikers                                                                                                    |
|----------------------------------------------------------------------------------------------------|----------------------------------------------------------------------------------------------------|
| 6.1. titel tekst                                                                                                    | <b>6.1. titel tekst</b><br>Met de tekstpagina's kan op diverse manieren<br>tekst getoond worden. De editor geeft de<br>mogelijkheid om opmaak en afbeeldingen toe te<br>passen.                                                                                                    |
| 6.1.1. Tekst > Titelpagina<br>Titelpagina<br>Op de titelpagina kan een achtergrond worden toogevoegd, die ook transparanter gemaakt kan worden om<br>Jeksten beter to kunnen lezen.<br>De achtergrond van de titelpagree kan al de eenste introductie over het leenstject zijn. | <ul> <li>6.1.1. Tekst &gt; Titelpagina*</li> <li><i>Een pagina met de titel.</i></li> <li><i>i</i> Kan gebruikt worden als de eerste titelpagina van een leerpad, of om verschillende hoofdstukken of secties binnen een object te scheiden.</li> <li>Op de titelpagina kan een achtergrondafbeelding worden toegevoegd, die ook transparant gemaakt kan worden om teksten beter leesbaar te maken.</li> </ul> |
| <ul> <li>6.1.2. Tekst &gt; Bullets</li> <li> • • • • • • • • • • • • • • • • • • •</li></ul>                                                                                                    | <ul> <li>6.1.2. Tekst &gt; Bullets*</li> <li>Een basis tekstpagina waarmee een lijst met opsommingstekens wordt gemaakt.</li> <li>De regels verschijnen één voor één.</li> <li>Kan gebruikt worden om een lijst van kernwoorden of een opeenvolging van stappen weer te geven.</li> </ul>                                                                                                    |

Ш

#### 6.1.3. Tekst > Oriëntatie pagina

#### Het gebruik van Xerte Online Toolkits

Een goed overzicht krijgen van een de mogelikheden van Xerte Online Tookts

#### Doelgroep

Mensen die informatie en vaardigheden willen laten doorlopen en oefenen met behulp van een goed en makkelijk interactief programma en het materiaal zelf willen bour

#### Voorkennis

Enige computervaardigheid is erg handig, maar kunnen programmeren is absoluut niet nodig.

#### Werkwiize

Doorloop dit leerobject en gebruik de handleiding. En daarna gewoon oefenen.

### 6.1.4. Tekst > Overzicht

#### Overzicht

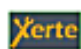

In dit leerobject komen alle paginamogelijkheden die Xerte Onine Toolkits aanbiedt aan de orde Veel pagina's hebben Opties en Extra opties die de mogelijkheden van een pagina kunnen uitbreiden. Voor een goed overzicht kan de handleiding gebruikt worden.

Via <u>12change eu kun je een gratis testaccount aanvragen</u> en meer informatie krijgen over gebruiks- en installatiemogelijkheden.

#### Volgende stappen

Loop alle pagina's rustig door en kijk op internet naar meer voorbeelden, zorg voor een account en ga gefenen.

Xerte Online Toolkits is een uitstekend programma om zelf les-, instructie- en/of defermateriaal te maken dat op alle type devices kan draaten.

### 6.1.5. Tekst > Tekst

Dit is een pagina voor een rechttoe rechtaan tekst, al dan niet voorzien van afbeeidinge

### Woorden die in de woordenlijst staan worden op een pagina getoend als

vet en onderstreept en geven informatie als de muis op zo'n woord komt aap en XOT.

De afbeelding hiernaast is geplaatst voor het eerste woord van deze alinea en vervolgens links uitgelijnd. In de teksteditor kunnen via TEX ook wiskundige formules worden gemaakt

 $\cos(2\theta)=\cos^2\theta-\sin^2\theta$ 

### 6.1.3. Tekst > Oriëntatie pagina\*

### Een basis tekstpagina die bestaat uit paragrafen met de titels Doelstellingen, Doelgroep, Voorkennis en Toepassing.

Kan gebruikt worden bij het begin van een leerpad om de inhoud, het niveau e.d. te beschrijven. Je kunt hyperlinks toevoegen naar ander materiaal, zoals bijkomend ondersteuningsmateriaal gerelateerd aan de voorkennis of aan een externe lijst van doelstellingen of referentiemateriaal.

### 6.1.4. Tekst > Overzicht\*

### Een basis tekstpagina die bestaat uit paragrafen met de titels Samenvatting en Volgende stappen.

Kan gebruikt worden om aan te geven wat er in het leerobject aan bod komt, gedaan gaat worden, wat er van de gebruiker wordt verwacht en wat mogelijke volgende stappen zijn.

Kan ook aan het einde gebruikt worden als een samenvatting om het geleerde samen te vatten en voor het geven van suggesties voor de volgende stappen. Deze pagina kan tevens ook gebruikt worden voor reflectie met gebruik van relevante hyperlinks in elk van de paragrafen.

### 6.1.5. Tekst > Tekst\*

### Dit is een pagina voor een hele tekst, al dan niet voorzien van afbeeldingen.

Kan gebruikt worden om tekst weer te geven die gebruikers kunnen kopiëren en plakken om elders te gebruiken.

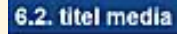

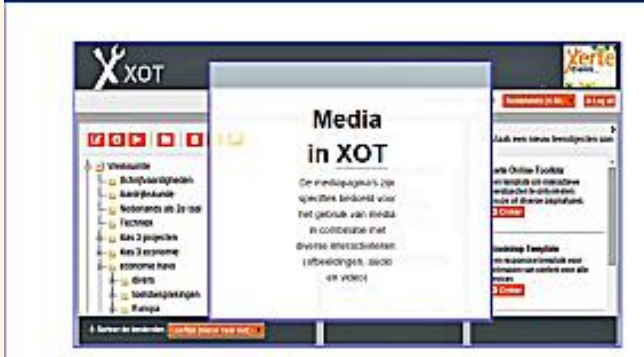

#### 6.2.1. Media > Afbeelding viewer

In de gelipicade afbeelding staat een menuutje om de afbeelding te vergroten en in te zoomen op een specifiek deel, zodat je onderdelen beter kunt bekäken. Wat is do titel op het schilderij boven het bed?

23456

- tel manuality explaiation between de ableviding all bei incounter mer de orbevening le solutionen. 2 de ableveling en stages versionenen 3 de ableveling en stages versionenen 4 de ableveling en stage versionenen 5 ableveling en ober kom terung naam ablevelinge molen kom terung naam ablevelinge molen kom terung naam ablevelinge de insernaat.

Opmerking. Bij pegina's waar op een afbeelding kan korden inpezoomd is het belangrijk dat het origineel een goede scherpe afbeelding is. Deze afbeeldingen worden door XOT atijd teruggebracht tot ongeveer het formaat war de afbeelding op deze pegina. Het groter het orgineel, des te meter kan er ingezoond worden. Inzoomen of een afbeelding van een screenshot zal dus bij het inzoomen meestal weinig effect hebben.

ebeeldingen moeten vie de Optez of Éxtre optez worden toegevoegd. Aft

#### 6.2.2. Media > Afbeelding, tekst en geluid

Deze pogina wordt gebruikt om lekst, atbeeldingen en optioneel geluid toe te voegen. U kurt kinzen hassen verschillende afmetingen en indeingen. De auste die u kunt upstaden meet in "maj formaat zijn. Het is mogelijk om te navigenen op het geluid. Vaa Enha opties kunt u daze mogelijkheid loevoegen.

#### Irissen

Van Gogh Mus eum, Amsterdam (Vincent van Gogh Stichting) Van Gogh schilderde dit stilleven in de inrichting in Saint-Rémy. Inseen was voor hem in de eerste plaats een keurstudie. Hij schilderde het weelderige boekst twee keer. Hier zocht hij een krachtig kleuroontrast, in het andere stilleven streetde hij juizt naar een zacht officit van pastelikeuren. Door de bloemen legen een geheel gele achtergrond ie zeten, kwamen ze extre lei uit. Oorspronkeljk waren de itissen paars. Door verbleking van een rood pigment zijn de bloemen inmiddels Lauw gei

De knop Transcript is een Extra optie waarmee meer informatie over bijvoorbeeld de afbeelding kan worden gegeven.

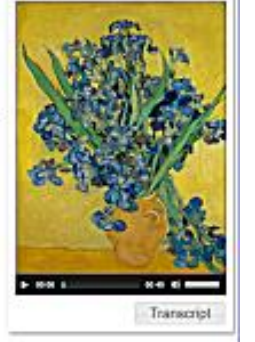

#### 6.2.3. Media > Audio slideshow

### Xerte

Het acherm wordt in tweeën gesplitst. Aan de linkerkant komt de tekst die met de editor is gemaakt (Pagina tekst) en aan de rechterkant komt de slideshow met tekst en/of afbeeldingen. De breedte van de rechterkant wordt bepaald door de paneelbreedte die hier ingegeven wordt

klein, medium, groot en volledig.

Bij Volledig' zulen de side's het hele scherm gebruiken e wat bij 'Pagina tekst' is geplaatst niet meer zichtbaar zijn. in en zai Het verschippen van de slide'aldia's (aleen tekst, alleen afbeelding of beiden) is hier verplicht gekoppeld aan een audiobestand en de dia's verschippen op de bij de dia's

opgegeven synchronisatietijd. In dit voorbeeld bij 0, 7 en 10 seconder. Afbeeldingen die via de Extra opties zijn loegevoegd erschinen altid gegentreerd op de dia

verschijnen altijd gecentreerd op be daa. Afbeeldingen die <u>via de editer</u> zijn toegevoegd kunnen links, in het midden of rechts uitgelijnd worden.

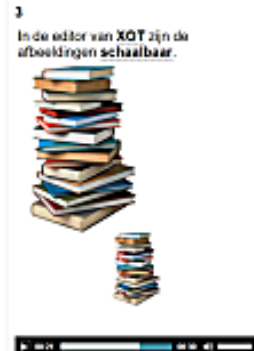

## 6.2. titel media

De mediapagina's zijn specifiek bedoeld voor het gebruik van media (afbeeldingen, audio en video) in combinatie met diverse interactiviteiten.

### 6.2.1. Media > Afbeelding viewer\*

### Laat de gebruiker toe om in en uit te zoomen in een grote afbeelding en om regio's te selecteren.

In de geüploade afbeelding staat een menu om de afbeelding te vergroten en in te zoomen op een specifiek deel, zodat je onderdelen beter kunt bekijken.

Een nuttige manier om grote afbeeldingen te presenteren in een klein venster. Kan gebruikt worden voor schema's van technische illustraties waar de gebruiker kan inzoomen om details te zien. De geïmporteerde afbeeldingen moeten groter zijn dan gebruikelijk om goed te kunnen inzoomen zonder te veel vervorming. Bijvoorbeeld 900 x 1.200 pixels.

### 6.2.2. Media > Afbeelding, tekst en geluid\*

### Een pagina met tekst in combinatie met een afbeelding en met de optie om een geluidsfragment toe te voegen.

**U** kunt kiezen tussen verschillende afmetingen en indelingen. De audio die u kunt uploaden moet in .mp3 formaat zijn. Het is mogelijk om te navigeren op het geluid, d.w.z. dat als het geluid is afgelopen er direct naar de volgende pagina wordt gegaan.

### 6.2.3. Media > Audio slideshow\*

### Een pagina met een serie van afbeeldingen, al dan niet met een geluidsfragment.

Het scherm wordt in tweeën gesplitst. Aan de linkerkant komt de tekst die met de editor is gemaakt en aan de rechterkant komt de slideshow met tekst en/of afbeeldingen en de audio.

Tekst die toegevoegd is aan de volledige slideshowpagina blijft constant, terwijl tekst die toegevoegd is aan de dia's mee wisselt met de dia's.

Kan gebruikt worden om geneste pagina's met tekst en afbeeldingen te synchroniseren met gesproken tekst. Voorbeelden: het synchroniseren van tekst en afbeeldingen met een audiofragment of het stellen van vragen.

### 6.2.4. Media > Geavanceerde afbeelding

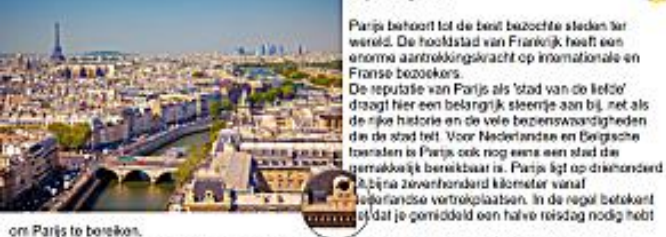

Parijs behoort tot de best bezochte steden ter wereld. De hoofdstad van Frankrijk heeft een anorme aantrekkingskracht op internationale en Franse bezoekers De reputate van Parijs als 'stad van de liefde'

0

orn Paris to bereiken.

As de muis over de afbeelding gaat, verschieft het vergrootglas. Hoe croter de originele afbeelding (de door Xene tot ongeveer dit formaat wordt verkleind), das befer went het vergrootglas. Een afboelding van een screenshot zal dus geen vergroting opleveren.

Deze affiseiding rechts bovenn de pegna is de ink naar een opgegeven babehorende wetste

### 6.2.5. Media > Gesynchroniseerde video voorbeeld 1

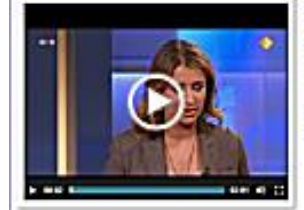

Soms stopt de video en moet je een vtaag beantwoorden. Daarna kun je de video verder afspelen. Als je op een vraagtekst klikt, wordt het laatste gedeelte van

de video opnieuw algespeeld. In dit voorbeeld wordt na een vraag ook direct het antwoord. gegeven zodal de gebruiker direct kan zien wat zijn resultaat is. Bij een kijduistercefering kan het antwoord ergens worden genoteerd

Start de vicleo

Via de extre optes kan de maker van het erobject de Videogrootte aanpassen, in orginele kleine indeo geeft bij een olere maat een plecht beeld Ern or

6.2.6. Media > Mediales

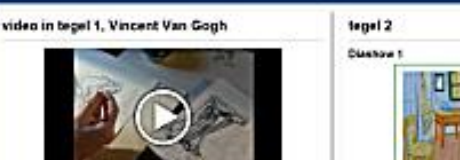

Friendst met een ombide tranment become Deze les begint met een audiofragment dat gekoppeld is aan de afbeelding rechts

Als de video wordt aangezet, stopt het geluidsfragment en gaat de les, die gesynchroniseerd is met de video, verder.

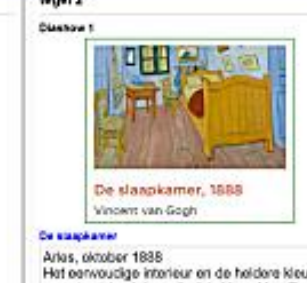

Arles, oktober 1888 Het eenvoudige interieur en de heldere kleuren moesten labsolute rust uitdrukken. Van Gogh hoopte dat zijn schilderijen troost zouden bieden; in de eerste plaats aan hemzelf, maar ook aan anderen. Later achreet hij over het artektari aan Tharr Traet ik na min viekte m

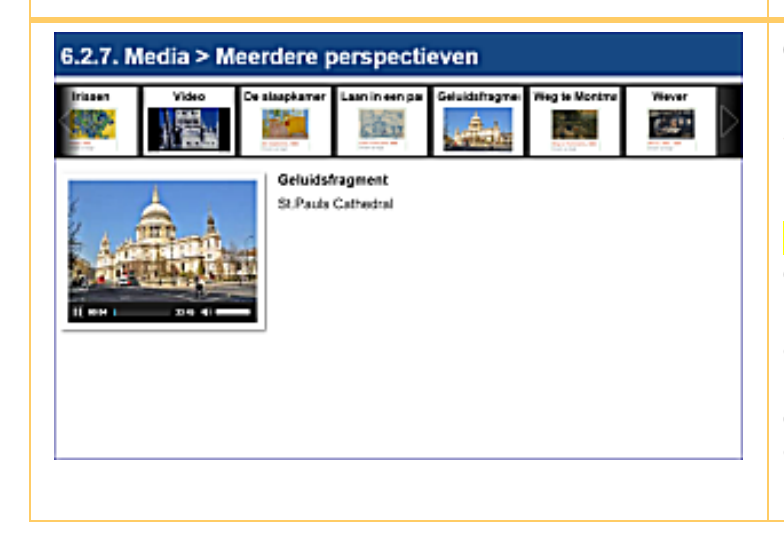

# 6.2.4. Media > Geavanceerde afbeelding\*

# Met een vergrootglas kan er over de afbeelding gegaan worden om in de zoomen op details.

() Als de muis over de afbeelding gaat, verschijnt het vergrootglas. Hoe groter de originele afbeelding (die door Xerte tot ongeveer dit formaat wordt verkleind), des beter werkt het vergrootglas. Een afbeelding van een screenshot zal dus geen vergroting opleveren.

# 6.2.5. Media > Gesynchroniseerde video\*

### De aan de ene kant getoonde video, kan gesynchroniseerd worden met teksten en afbeeldingen aan de andere kant.

Kan gebruikt worden om een teksten en/of afbeeldingen te synchroniseren met de video. Er kan onder andere gekozen worden of de video dan steeds tussendoor stopt of verder gaat.

# 6.2.6. Media > Mediales\*\*\*

## Met de getoonde video kunnen verschillende activiteiten gesynchroniseerd worden, waardoor er een volledige les gebouwd kan worden.

Aan de video (MP4) kunnen teksten, meerkeuzevragen, afbeeldingen, geluidsfragmenten, enz. gekoppeld worden.

De \*\*\* sterren hebben niet zozeer betrekking op het bouwen van een mediales, maar om de voorbereidingen. Een goed storyboard en het klaar hebben van afbeeldingen, audio-/videofragmenten, vragen, enz. is cruciaal om een goede mediales te bouwen.

# 6.2.7. Media > Meerdere perspectieven\*

Op deze pagina kunnen afbeeldingen, geluidsfragmenten en video's worden toegevoegd, waarvan bovenaan een verkleinde afbeelding (thumbnail) komt te staan.

Door op die afbeeldingen te klikken, kan er naar de verschillende onderdelen worden gegaan.

Het paginatype 'Meerdere perspectieven' is een goede manier om in één pagina op meerdere manieren informatie te geven over een onderwerp. Met een afbeelding, video, geluidsfragment, tekst of een combinatie.

#### 6.2.8. Media > Morph afbeeldingen

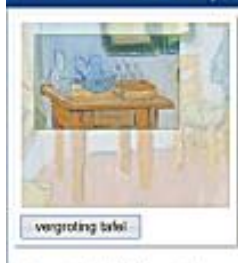

Bij morphen gaat de ene afbeelding over in (een deel van) een andere afbeelding. Hier is de tweede afbeelding een vergroot onderdeel van de eerste afbeelding om dat vorder uit te lichtan, maar er kunnen ook twee totaal verschillende afbeeldigen gebrukt worden.

De slaapkarrer Arles, oktober 1888 Vincent van Gogh (1853 - 1890) olevert op doek, 72.4 cm x 91.3 cm

1/9

ά

Van Gogh Museum, Amsterdam (Vincent van Gogh Stichting) van sogn kosutn, Anstendam (vincent van cogn statfning) In dit weit heeft van Gogi zijn staapkanner in het gede huis' algebeeld. Hij richte zijn slaapkamer in met eenvoudige, vurenhouten meubels en zijn eigen schlederjen. Aan de muur beven het bed hingen zijn portretten van de Belgische schlider Eugène Boch en de soldaat Paul-Eugène Millet.

Marrielant

0 8 .

⇔

-0

stolda

Kik op de talel zelf of op de knop om in le zoomen op de talel.

6.2.9. Media > PDF bestand

Veluwezoom

VS wandeling

### 6.2.8. Media > Morph afbeeldingen\*

## Bij morphen gaat de ene afbeelding over in (een deel van) een andere afbeelding.

Hier is de tweede afbeelding een vergroot onderdeel van de eerste afbeelding om dat verder uit te lichten, maar er kunnen ook twee totaal verschillende afbeeldingen gebruikt worden, bijvoorbeeld voor en na een verbouwing.

### 6.2.9. Media > PDF bestand\*

Met dit paginatype kan een bestaand PFD in een leerobject worden ingevoegd, waar het ook geopend wordt.

Deze optie is vooral handig om extra informatie te geven of om een beveiligd PDF weer te geven.

Beschrijving van de wandeling

### 6.2.10. Media > Transcript lezer

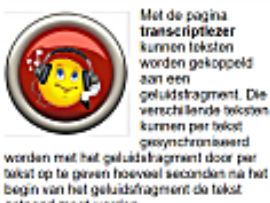

getoond most worden.

worden.

Arbeidsintensief wil zeggen dat bij de productie veel arbeid, voel mensen, betrokken zijn. Tegenovergesteld van kapitaalintensief waarbij vooral machines het werk arbeid, voel mens worden gekoppeld geluidstragment. Die

Het bestedingsdeel van je inkomen is het geld dat je gebruikt om uit te geven

Een doorlopend krediet is een doorlopende lening tot in maximumbedrag waarbij je vrij mag opnemer aflossen

Bij huurkoop koopt je lets dat je later in termijnen betaalt, Bij huurkoop ben je pas eigenaar na de laatste betaling. Je huurt het in feite eerst.

Bij kopen op afbetaling koopt je lets dat je later in terminen betaalt. Je bent direct eigenaar. Zie ook huurkoop. 10 10 27 1 010 0

### 6.2.10. Media > Transcript lezer\*

Een tekst koppelen aan een geluidsfragment waarbij elke paragraaf of tekst gemarkeerd is volgens de ingestelde synchronisatiepunten.

Die verschillende teksten kunnen per tekst gesynchroniseerd worden met het geluidsfragment door per tekst op te geven hoeveel seconden na het begin van het geluidsfragment de tekst getoond moet worden.

De ingevoerde teksten verschijnen onder elkaar op het scherm en krijgen een paneel als het bijbehorende geluidsdeel te horen is.

### 6.2.11. Media > Video

De ingevoerde teksten verschijnen onder ekaar rechts op het scherm en krigen een paneel als het bijbehorende geluidsdeel te horen is.

Dit is een voorbeeld om begrippen te leren Ook uitspreken kunnen hiermee geoelend

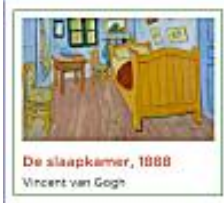

Hier wordt een paginainhoud (gemaakt in de ecktor) gebond met een video. Het uitlijnen in de editor staat los van het uitlijnen bij Transcript

Hier komt de transcripttekst te staan als je op de betreffende knop klikt. Als je deze regel heel org lang maakt verschulft dit hele vensterdeel naar links in het scherm. Gebruik dus voldoende zachte returns (Shift+enter).

Links het schilderij van de slaapkamer van Van Gogh in Arles en rechts een geembedde video hierover. (bran VanGoghmuseum)

### 6.2.11. Media > Video\*

### Integreert een MP4 video in het project.

**()** Kan gebruikt worden om MP4-bestanden te tonen. De paginatekst kan instructies bevatten, complementaire informatie of een vraag voor reflectie over verdere activiteiten.

Onder de knop 'Transcript' kan bijvoorbeeld een transcriptie of een vertaling van de videotekst geplaatst worden,.

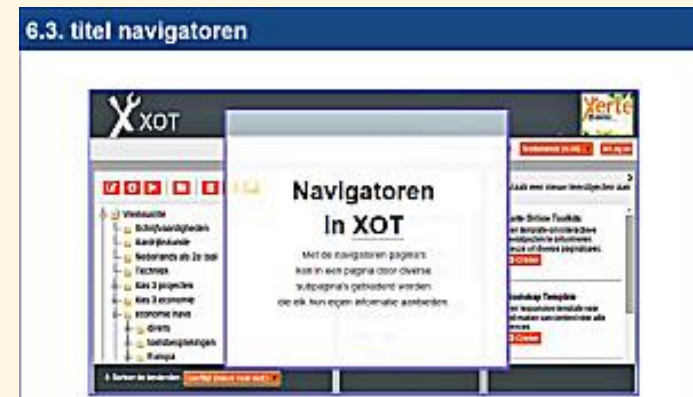

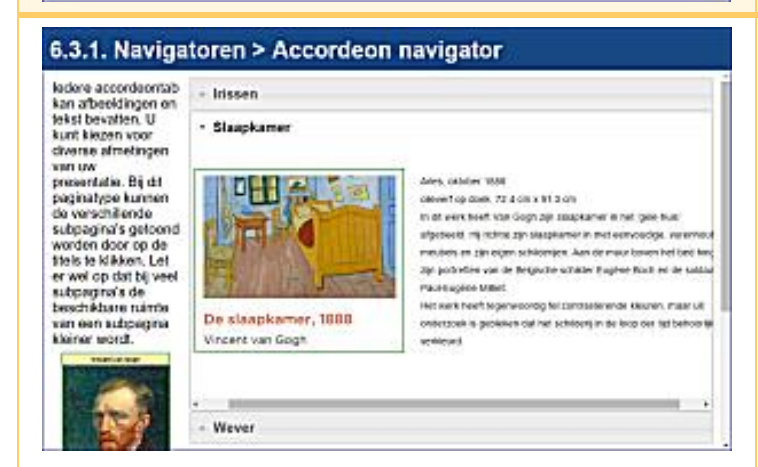

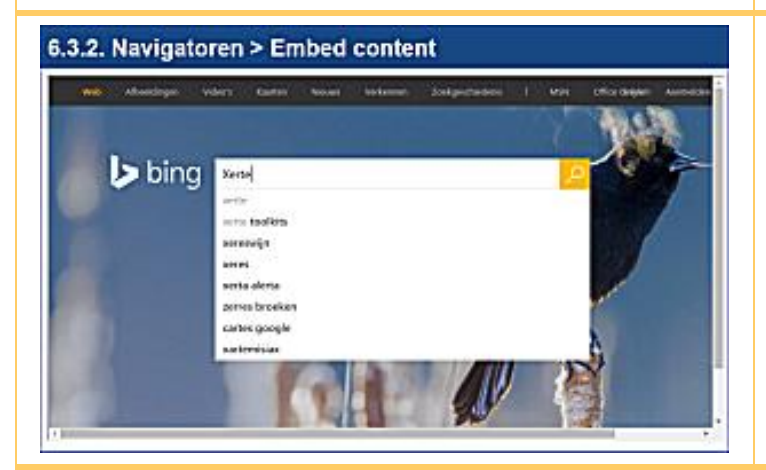

# 6.3.3. Navigatoren > Hyperlinks

Op deze pagina kunnen hyperlinks gezet worden, al dan niet voorzien van tekst ervof een afbeelding.

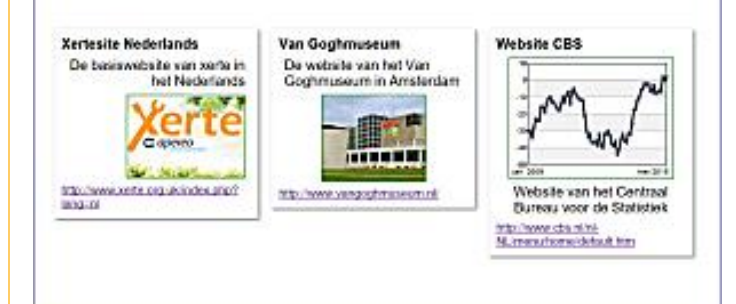

# 6.3. titel navigatoren

Met de paginatypes navigatoren kan in een pagina door diverse subpagina's gebladerd worden die elk hun eigen informatie aanbieden.

### 6.3.1. Navigatoren > Accordeon navigator\*

Een pagina met een aantal verticale tabbladen om gerelateerde tekst en illustraties te presenteren.

Deze pagina kan gebruikt worden om uitgebreide informatie op te delen in kleinere, samenhangende delen, of om verschillende benaderingen of interpretaties weer te geven.

Het kan ook gebruikt worden om opeenvolgende stappen voor te stellen, bv. elke stap in een afzonderlijk tabblad. Iedere accordeontab kan afbeeldingen en tekst bevatten. Bij dit paginatype kunnen de verschillende subpagina's getoond worden door op de titels te klikken. Let er wel op dat bij veel subpagina's de beschikbare ruimte van een subpagina kleiner wordt.

## 6.3.2. Navigatoren > Embed content\*

Hier kan een externe website <u>binnen</u> Xerte bekeken en gebruikt worden.

*O* Vooral te gebruiken om gebruikers tussendoor 'elders' informatie te laten vergaren.

## 6.3.3. Navigatoren > Hyperlinks\*

Op deze pagina kunnen hyperlinks gezet worden, al dan niet voorzien van tekst en/of een afbeelding.

In tegenstelling tot de vorige optie, worden de betreffende websites als nieuwe pagina's geopend.

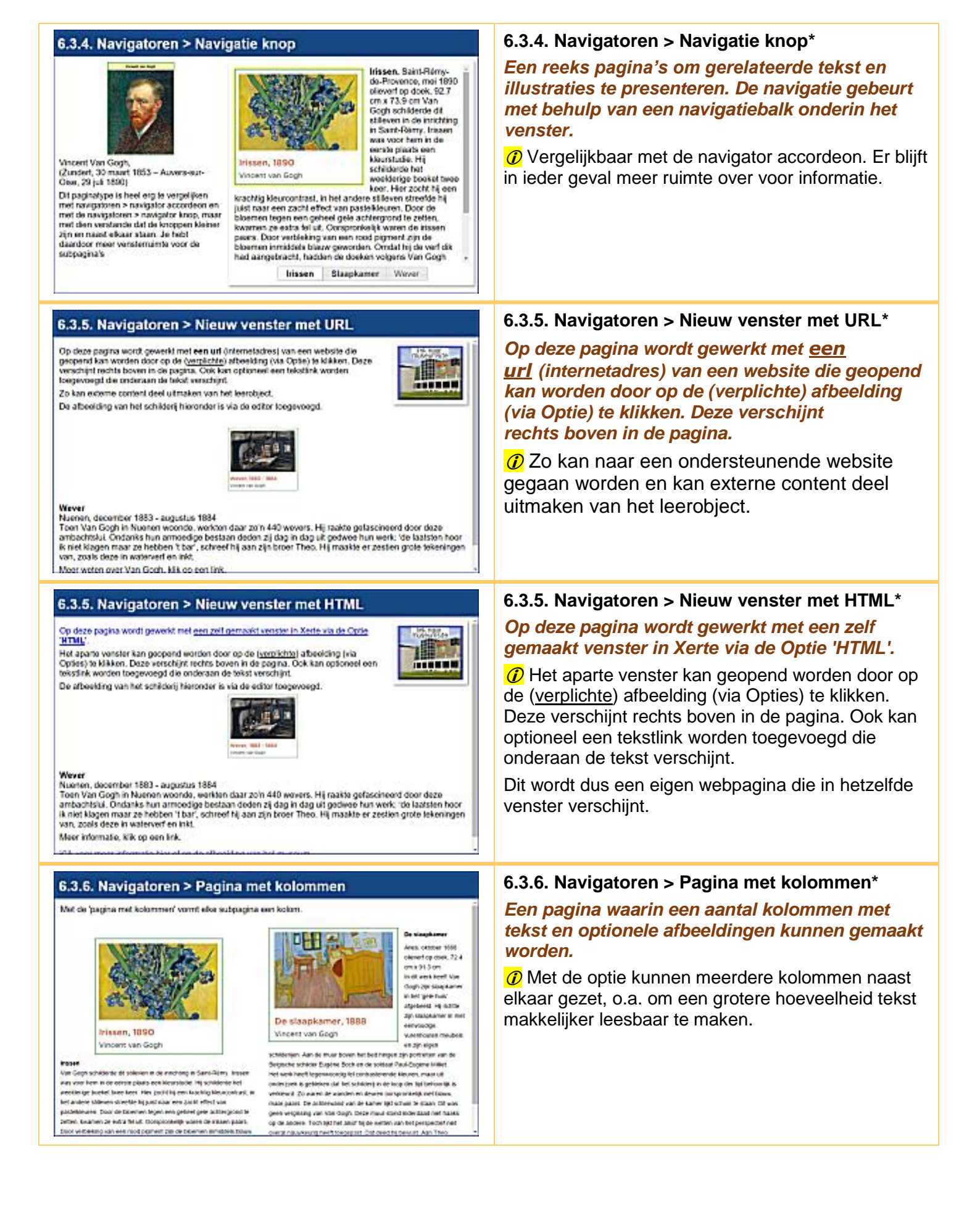

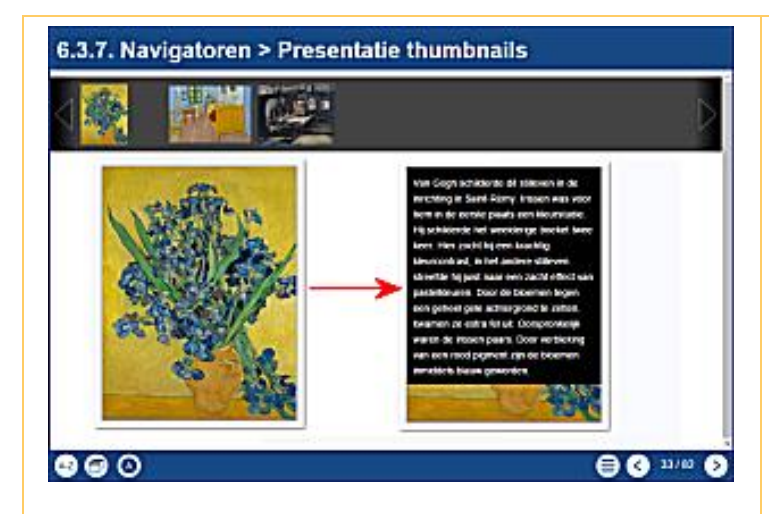

### 6.3.8. Navigatoren > Slideshow

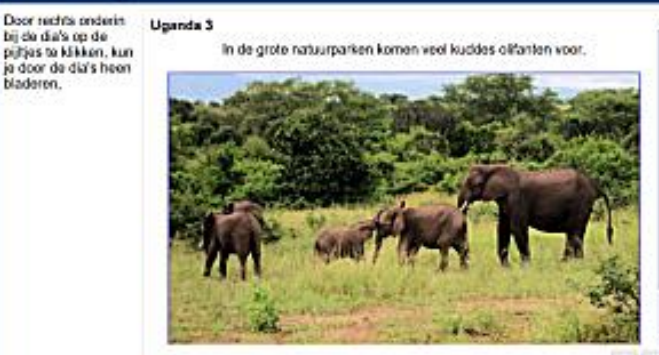

Paneel 3 van 4

### 6.3.9. Navigatoren > Tab navigator

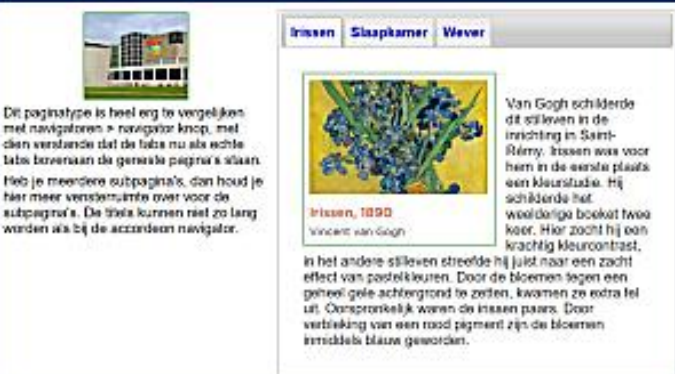

#### 6.3.10. Navigatoren > Tab Navigator extra

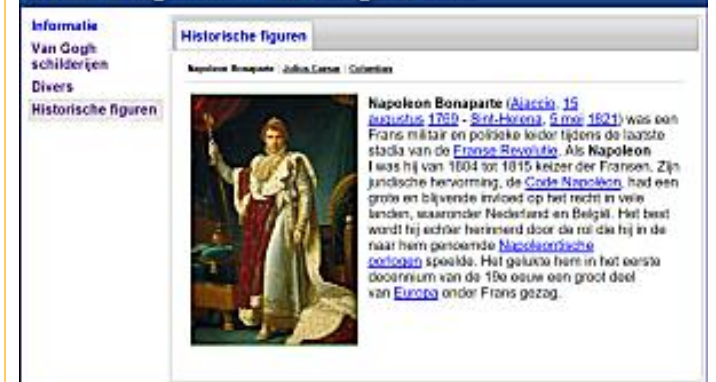

### 6.3.7. Navigatoren > Presentatie thumbnails\*

Door op de verschillende thumbnails te klikken, verschijnt de afbeelding in het venster.

*O* Door de cursor <u>op de afbeelding te zetten</u> kan er meer informatie verschijnen.

Door <u>er op te klikken</u> kun je de afbeelding in het normale formaat zien of doorgelinkt worden naar een website met meer informatie.

Als op de subpagina's tekst wordt toegevoegd, dan verschijnt de tekst als de cursor op de afbeelding staat (links de afbeelding, rechts als de muis er op staat.).

### 6.3.8. Navigatoren > Slideshow\*

De gebruiker kan zelf door middel van pijltjes door de afbeeldingen, al dan niet voorzien van tekst, bladeren.

Let op : de pijltjes rechts onderaan om te navigeren binnen de pagina zijn niet goed zichtbaar!

# 6.3.9. Navigatoren > Tab navigator\*

Dit paginatype is heel erg te vergelijken met navigatoren > navigator knop, met dat verschil dat de tabs nu als echte tabs bovenaan de geneste pagina's staan. De tabs staan hier horizontaal.

Heb je meerdere subpagina's, dan houd je hier meer vensterruimte over voor de subpagina's. De titels kunnen niet zo lang worden als bij de accordeon navigator.

### 6.3.10. Navigatoren > Tab Navigator extra\* De pagina 'Tab navigator extra' is een uitgebreidere versie van de gewone 'Tab navigator' die hiervoor kort beschreven is.

Onder elke tab kan een serie nieuwe tabs gemaakt worden, waardoor een pagina kan ontstaan die heel overzichtelijk heel veel informatie kan geven. Er kan zo bijvoorbeeld informatie in hoofdstukken en paragrafen worden gegeven.

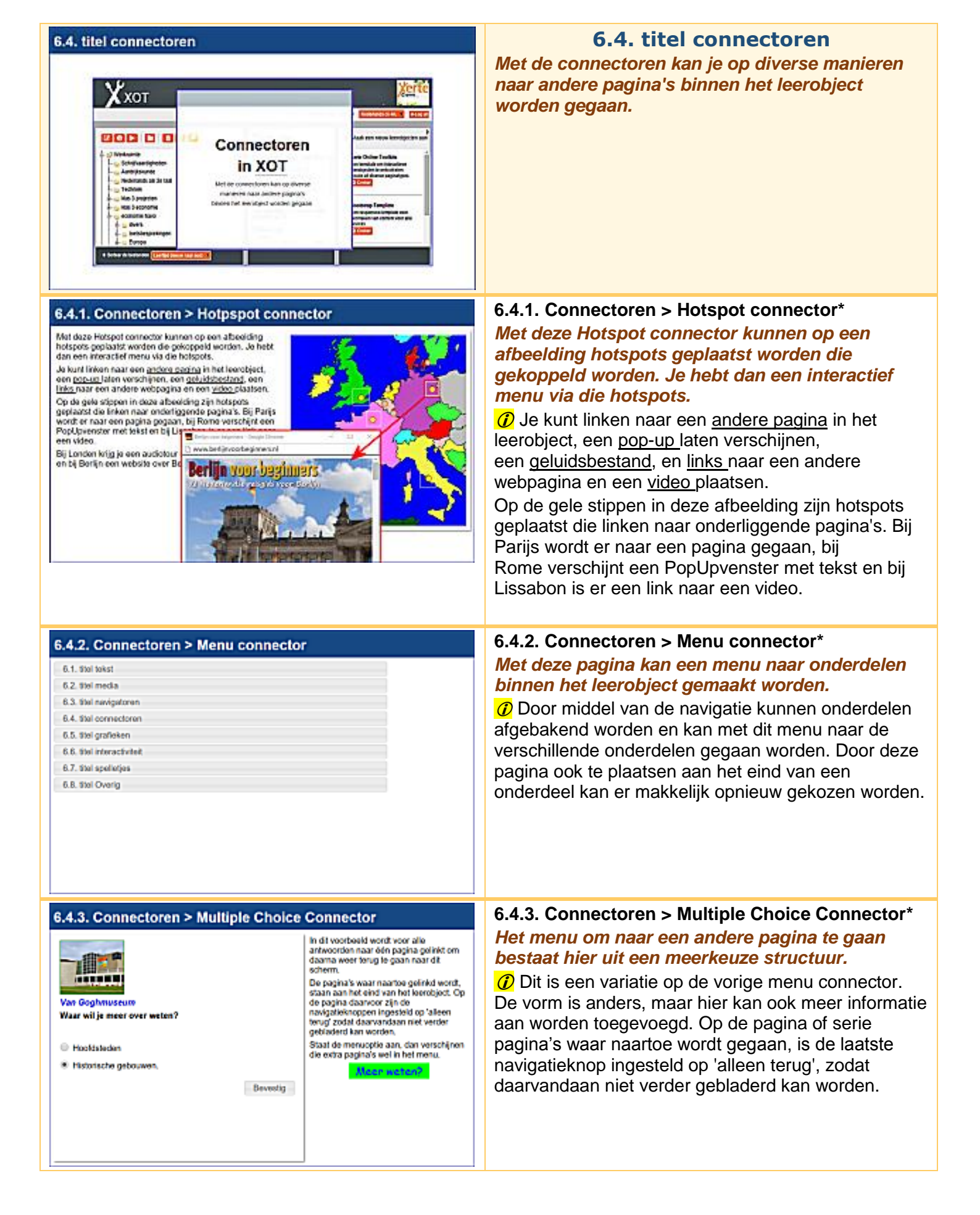

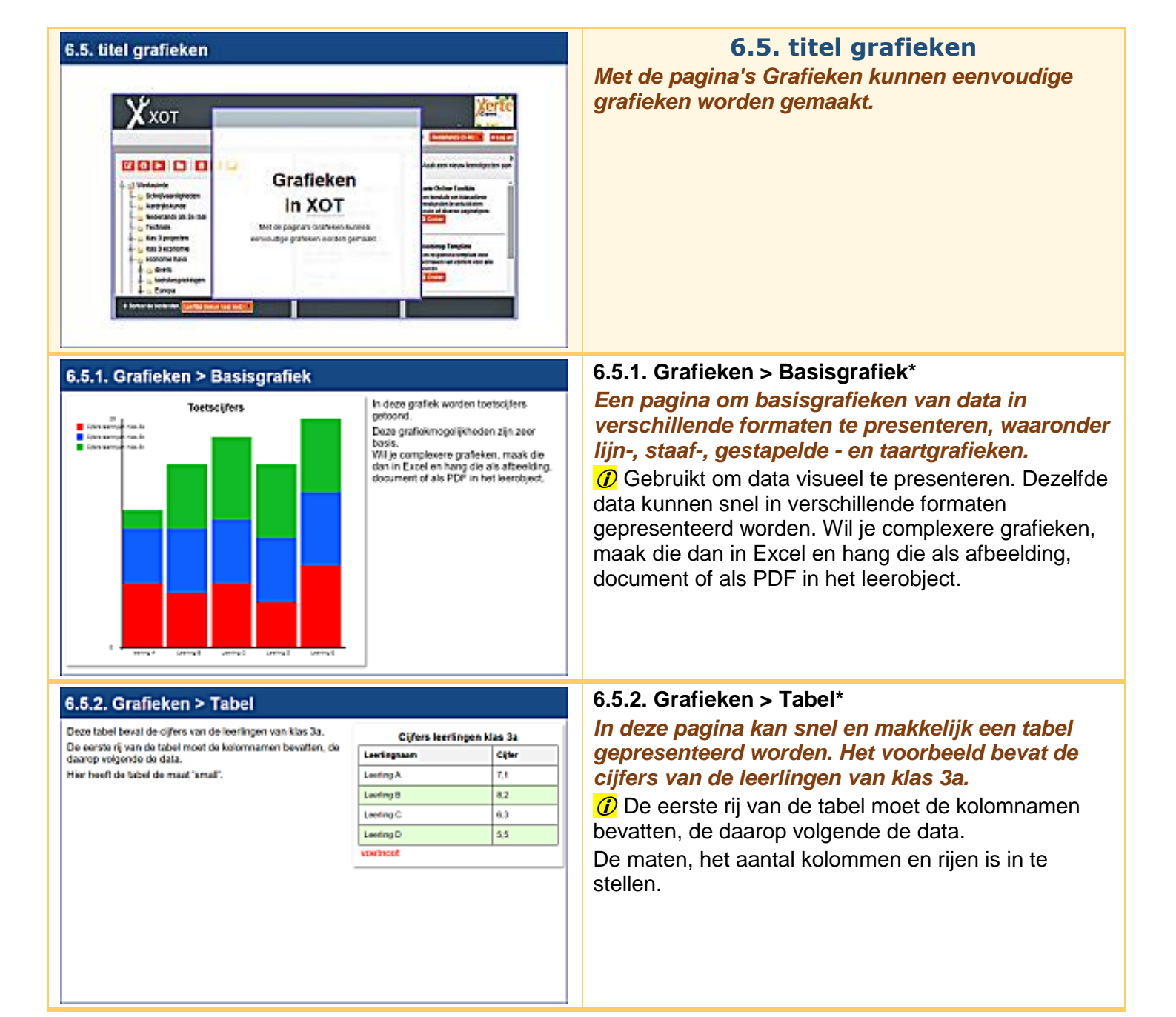

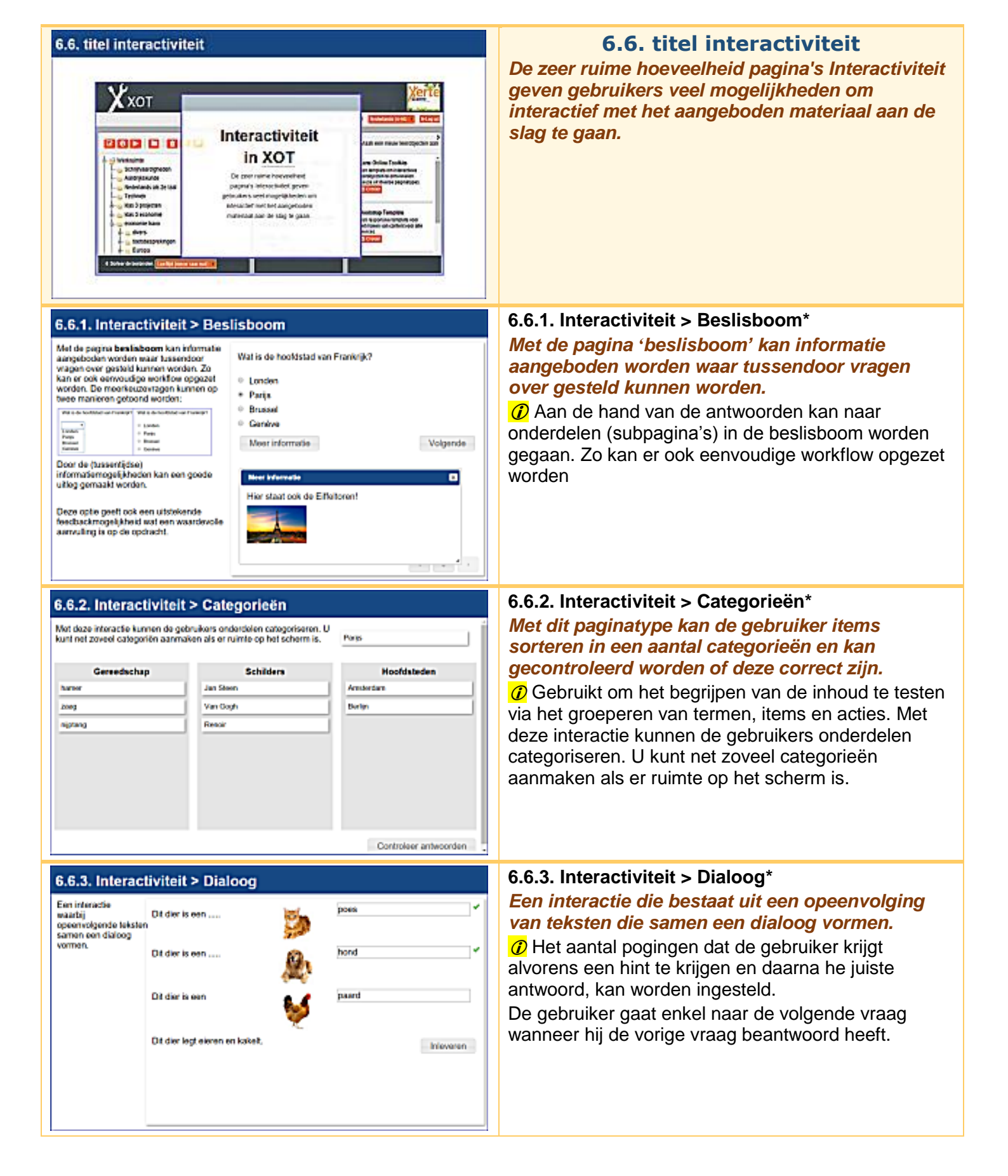

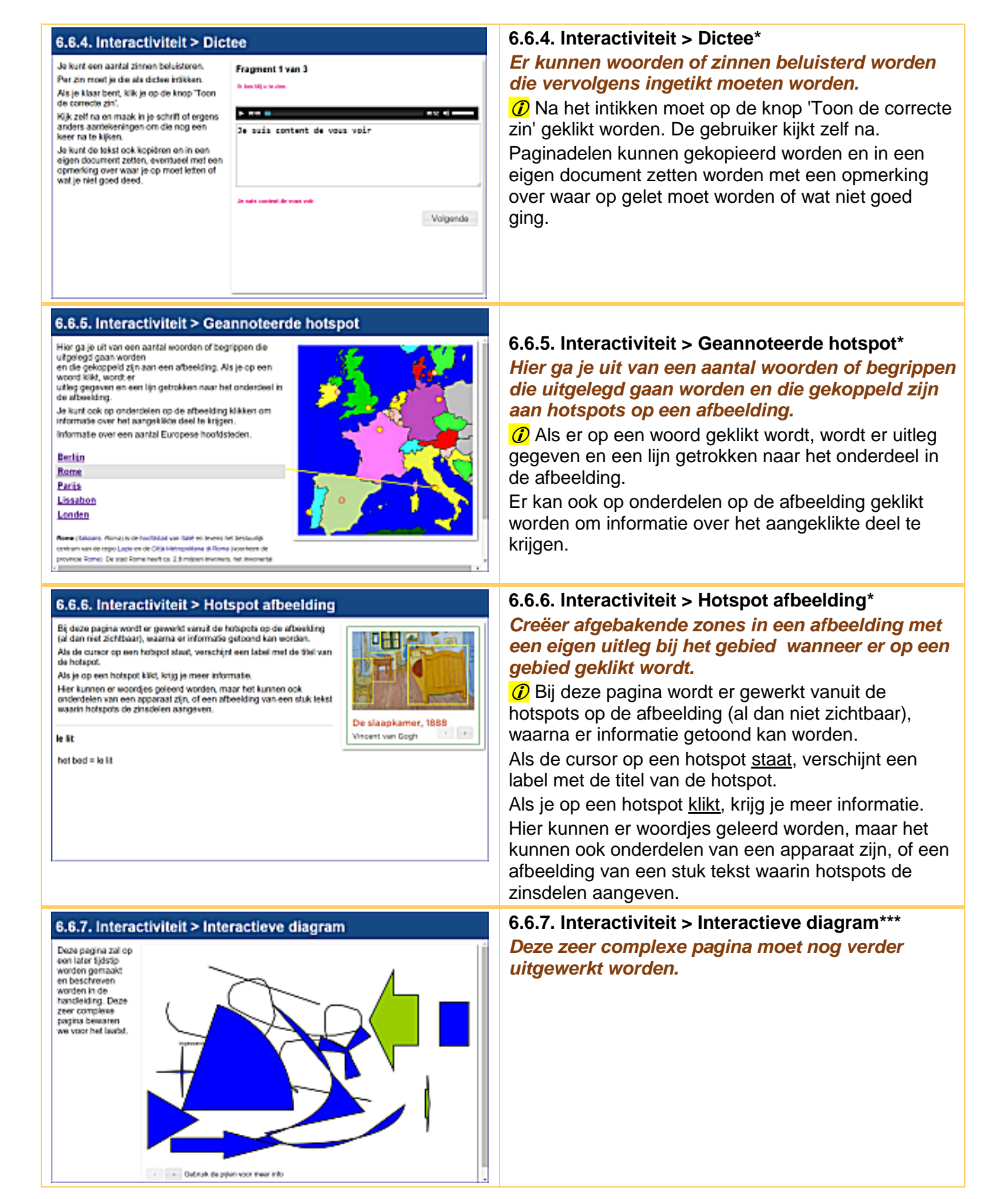

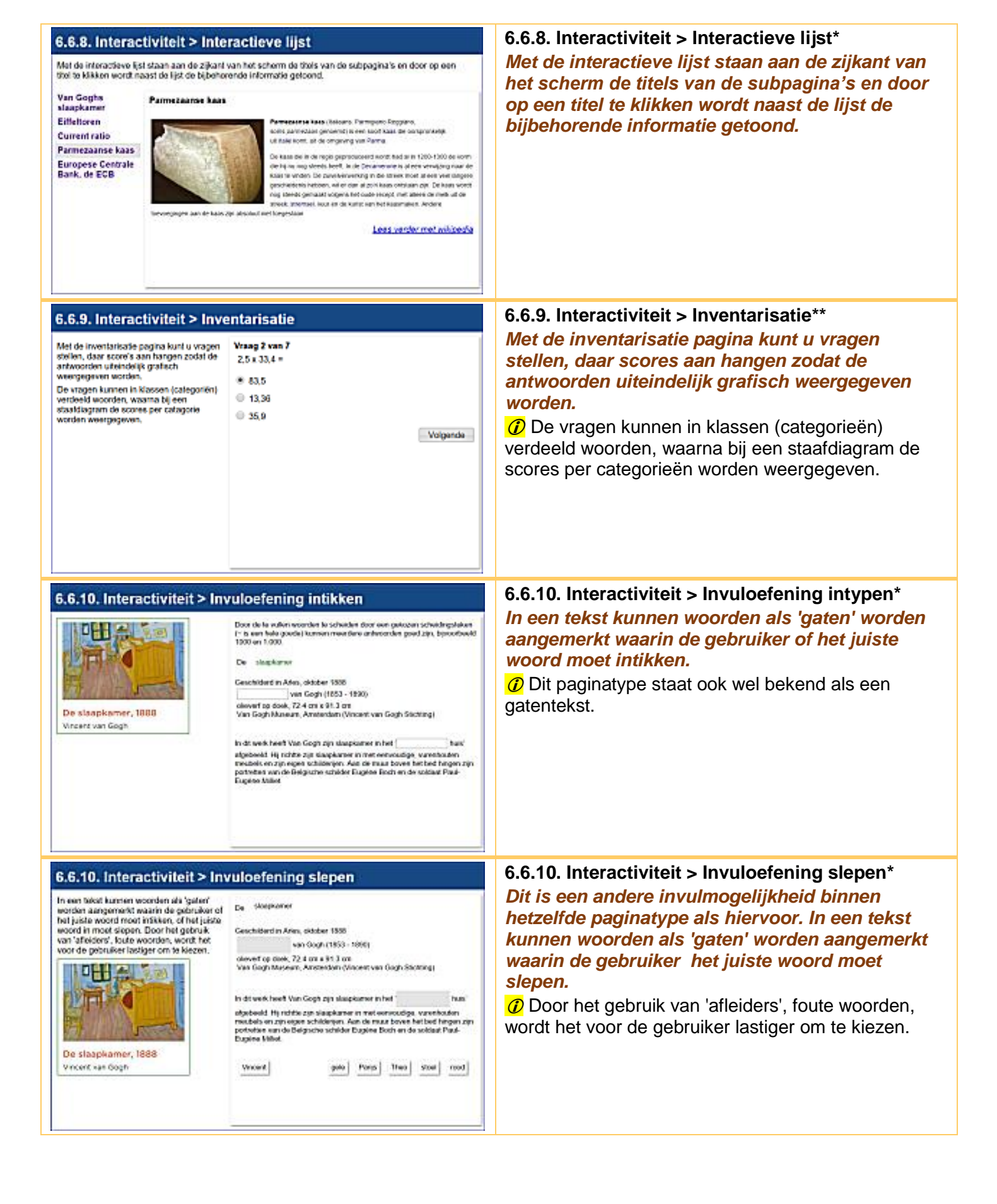

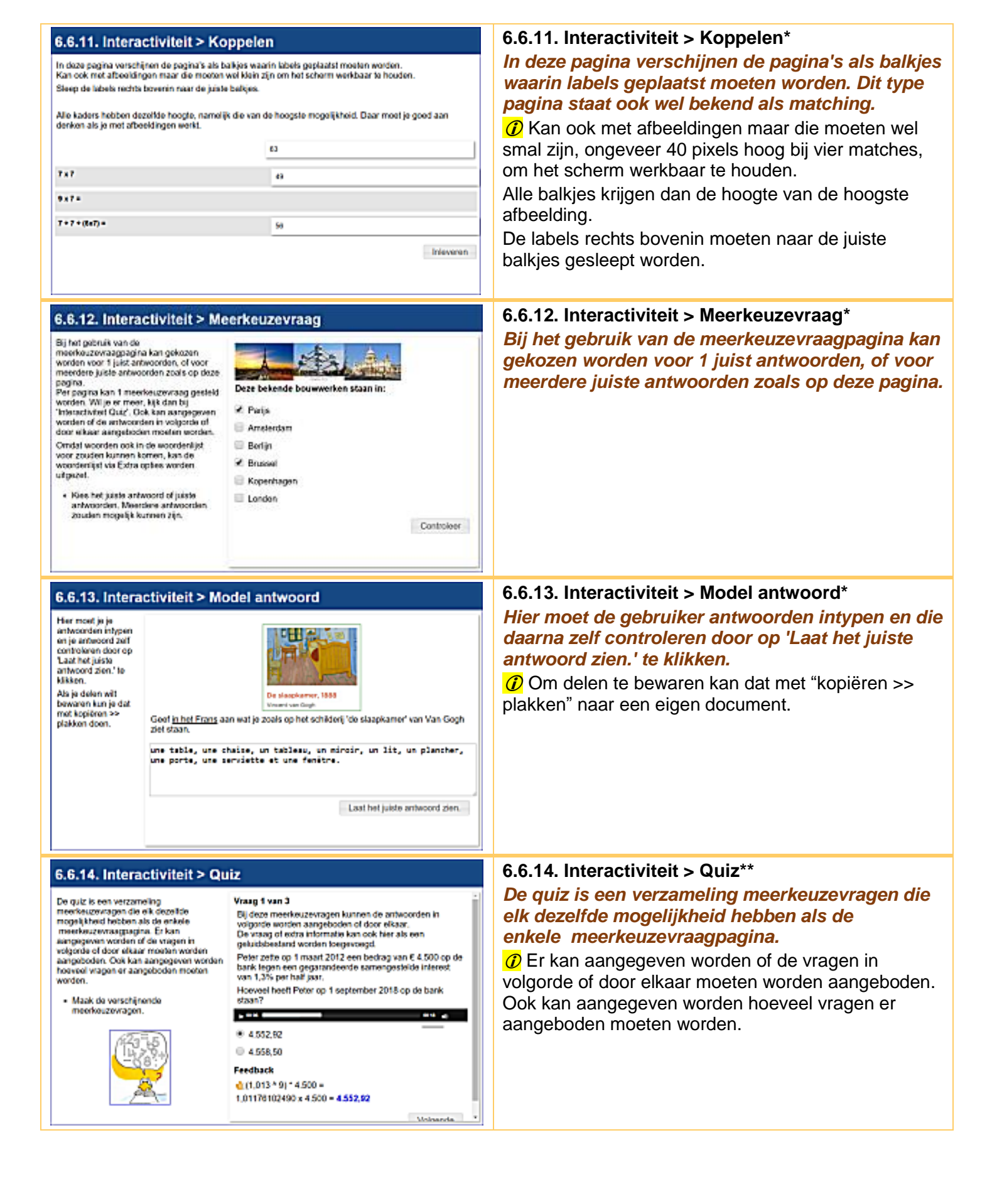

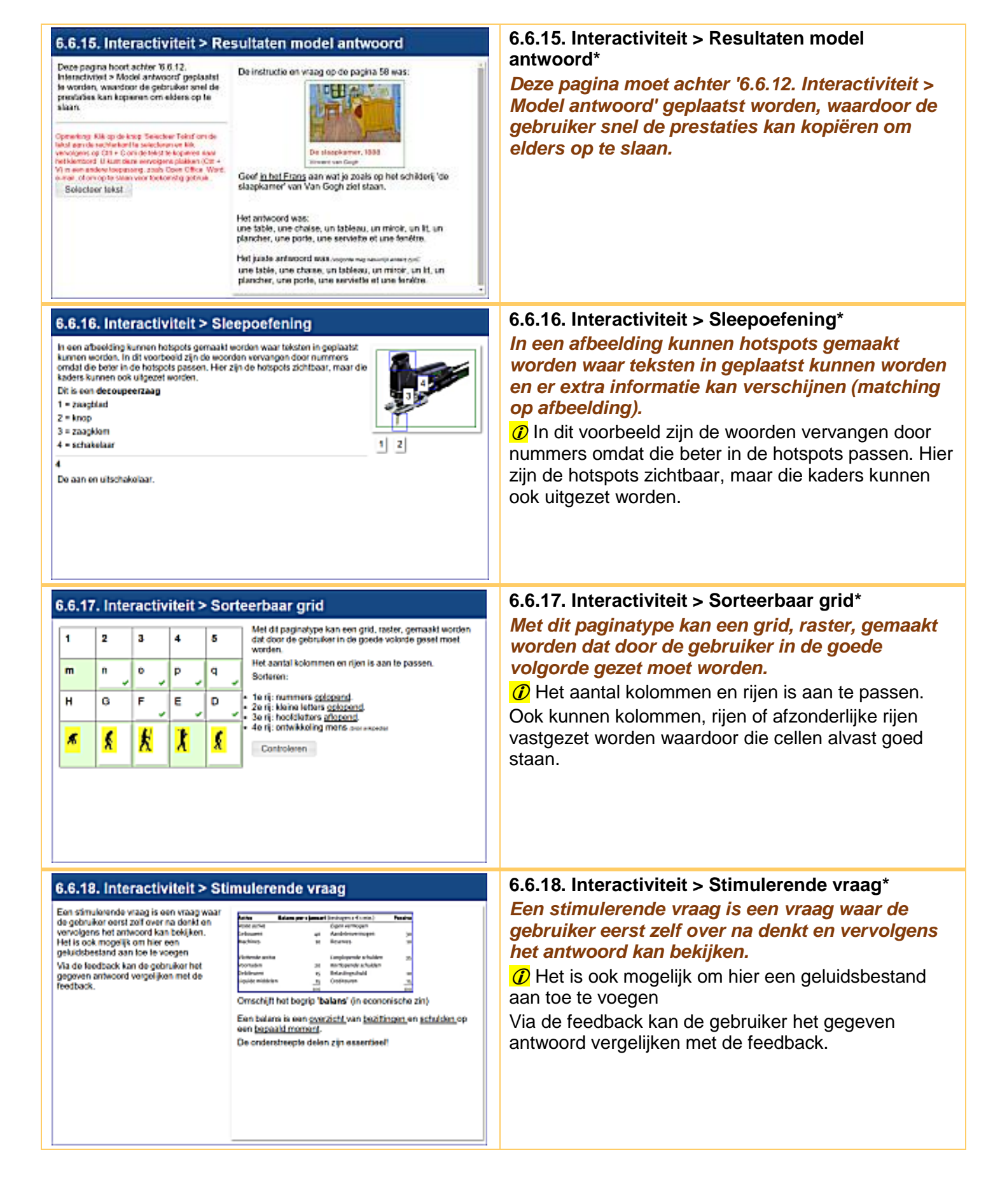

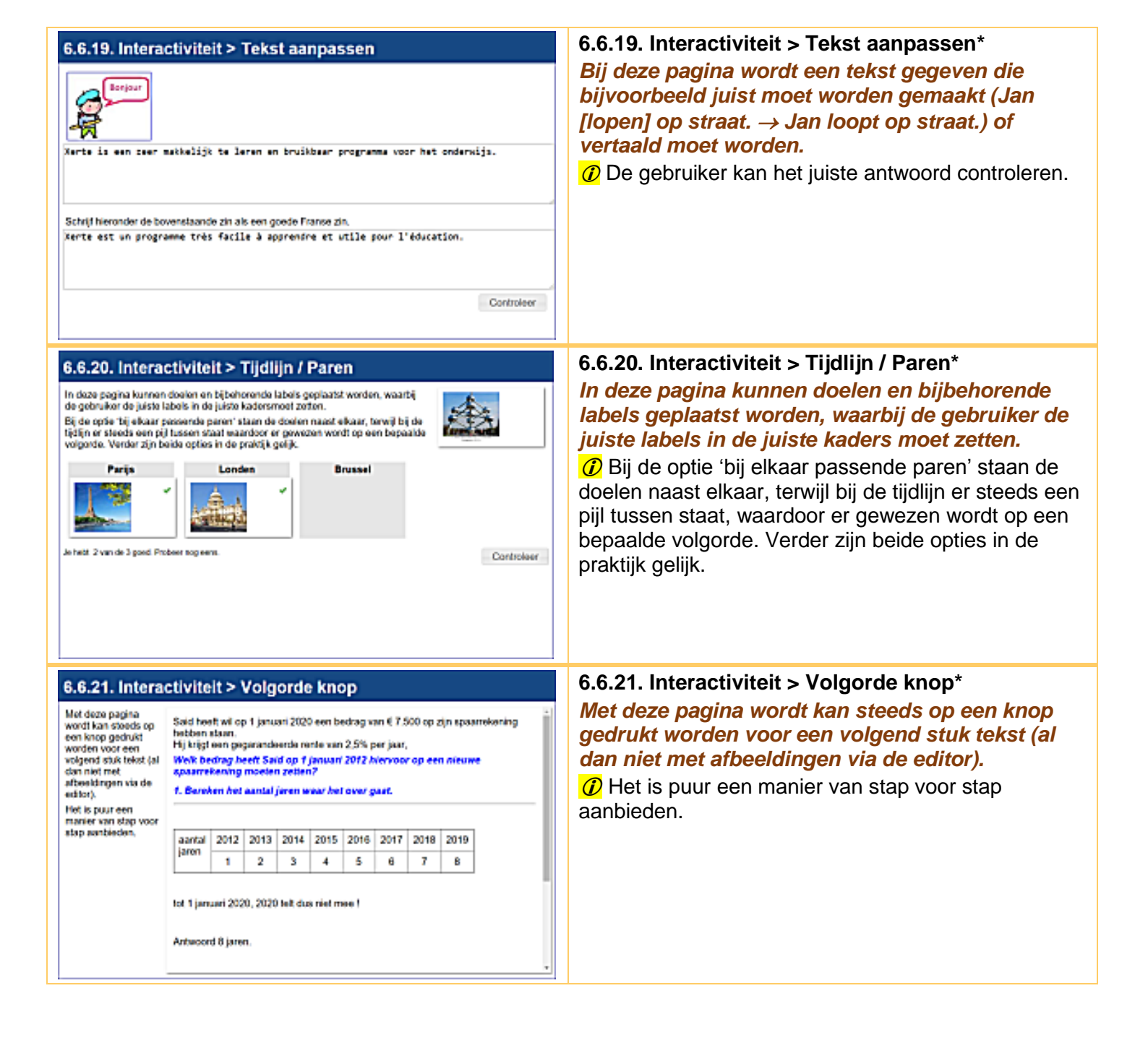

| 6.7. titel spelletjes                                                                                                    | <b>6.7. titel spelletjes</b><br>In het leerobject kan gebruik gemaakt worden van<br>twee spelletjes, Galgje en Memory.                                                                                                    |
|----------------------------------------------------------------------------------------------------|----------------------------------------------------------------------------------------------------|
| 6.7.1 Spelletjes > Galgje         Op da volgende drie<br>schermen mosken de<br>namer von de<br>onderstaande drie<br>gebouweringevuid<br>worden.       s       t       p       a       u       s         Image: Image: Imag | <ul> <li>6.7.1 Spelletjes &gt; Galgje*</li> <li>Deze pagina bevat het bekende spelletje 'Galgje'.</li> <li>⑦ Er kunnen meerdere spelletjes geplaatst worden.</li> </ul>                                                                                                    |
| 6.7.2. Spelletjes > Memory                                                                                                    | <ul> <li>6.7.2. Spelletjes &gt; Memory*</li> <li>Deze pagina bevat het bekende spelletje<br/>'Memory'.</li> <li> ⑦ De te gebruiken afbeeldingen moeten allemaal<br/>dezelfde grootte hebben. Afbeeldingen moeten een<br/>verhouding hebben lengte x breedte, 100% x<br/>130%.De verhouding is belangrijk voor een mooi<br/>resultaat.</li></ul> |

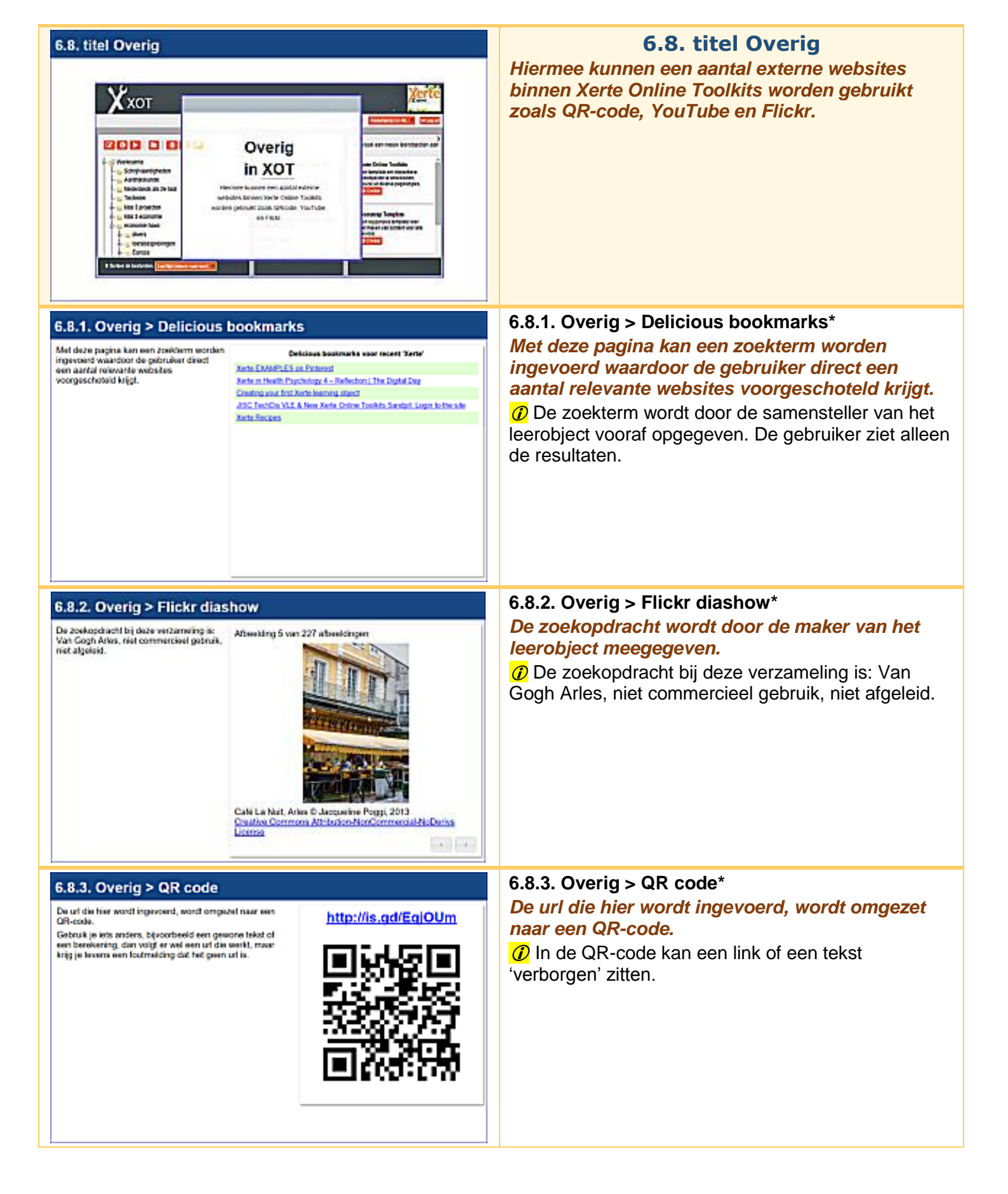

| 6.8.4. Overig > RSS Feed                                                                                                    | <ul> <li>6.8.4. Overig &gt; RSS Feed*</li> <li>Een RSS feed is een makkelijke manier om automatisch op de hoogte te blijven van nieuws op je favoriete sites, blogs of van bekende nieuwssites.</li> <li>Ø Zoek op internet de gewenste link naar een RSS-feed en zet die in de pagina.</li> </ul>                                                                                             |
|----------------------------------------------------------------------------------------------------|----------------------------------------------------------------------------------------------------|
| Een RSSteed is een makkelijke manier om<br>arbunatsch op de hoogte te blijven van<br>rieuws op je favoriete sites, blogs of van<br>bokende nieuwsches.       Het laabte nieuwsche Izel in neorfoorten         "Ind verkeer in het noordooden van het land heett<br>disstagsword opneuw best van izel. De ANAXD en de<br>Verkeessriftmastekenst"       Contenue opseidikter vanweee izel in neorfoorten         "Not verkeer in het noordooden van het land heett<br>disstagsword opneuw best van izel. De ANAXD en de<br>Verkeessriftmastekenst"       Charne toed kleuer op te stermen op voorslander mieuwe<br>passende<br>gaar, doen ze er volgens de Amerikaanse president Barack<br>Obarne op oat van izel is dinstag omgekomen bj<br>een mitzie opneuw in Afrikanen mitzie is dinstag omgekomen bj<br>een mitzie opneuw in Afrikanen mitzie is dinstag omgekomen bj<br>een mitzie opneuw in Afrikanen on verheidsgebouw boet houdt<br>in Ovegon, hun" |                                                                                                    |
| 6.8.5. Overig YouTube feed                                                                                                    | 6.8.5. Overig YouTube feed***                                                                                                    |
| De pagina "YouTube feed" werkt op dit moment niet door een veranderde toegeng door Google.<br>Zie de handleiding voor uitgebreidere gebruiksinformatie.                                                                                                    | <ul> <li>De pagina 'YouTube feed' werkt op dit moment<br/>niet door een veranderde toegang door Google.</li> <li><i>i</i> Zie de handleiding voor uitgebreidere<br/>gebruiksinformatie.</li> </ul>                                                                                                    |
| <ul> <li>5.8.6. Overig YouTube video</li> <li>Due Youtube video keyt al assum maggerlauten jacken.</li> <li>Als inhibeb je van Youtube de embedded oode nodig.</li> <li>Ook do provensie Youtube.</li> <li>Nee do provensie Youtube.</li> <li>Key do provensie Youtube.</li> <li>Key voor 'instaties.'</li> <li>Kopieer de lark en plak das in de pegins bij Embed oode.</li> </ul>                                                                                                    | <ul> <li>6.8.6. Overig YouTube video*</li> <li>In deze pagina kan een YouTube video worden geëmbed.</li> <li>Deze YouTube video legt uit waarom muggenbulten jeuken.</li> <li>Als link heb je van YouTube de embedded code nodig.</li> <li>Met de versie 3 van Xerte Online Toolkits kan in bijna elke pagina externe media zoals een YouTube video via de editor worden ingevoegd.</li> </ul> |

Ш